# What's New in SIMUL8 2007

Below are details on all the fantastic new features that have been added in SIMUL8 2007.

## **Input Summary**

See: Objects/ Input Summary

| Object Inpu   | t Summary    |        |           |            |                  |           |         |       |      |               |               |           |              |        |
|---------------|--------------|--------|-----------|------------|------------------|-----------|---------|-------|------|---------------|---------------|-----------|--------------|--------|
| Work Entries  | Storage Bins | Work 0 | Centers 🕠 | /ork Exits | Resources        | Conveyo   | s Tanks | Pipes | Load | ers/Unloaders | Process Ovens | Paths     | Vehicles     |        |
| Name          |              | Index  | Position  |            | Timing           |           |         |       |      |               | High Volume   | Replicate | Routing In 📥 |        |
|               |              |        | From Left | From Top   | Rule             | P1        | P2      | P3    | P4   | Distribution  |               |           | Rule         | 🕜 Help |
| MODU work     |              | 64     | 267       | 69         | Standard         | lbl_work  | 0       | 0     | 0    | Fixed         |               | 1         | Priority     | B      |
| LIV work      |              | 67     | 263       | 130        | Standard         | lbl_work  | 0       | 0     | 0    | Fixed         |               | 1         | Priority     | l l    |
| ROV work      |              | 70     | 259       | 184        | Standard         | lbl_work  | 0       | 0     | 0    | Fixed         |               | 1         | Priority     |        |
| PR work       |              | 73     | 257       | 242        | Standard         | lbl_work  | 0       | 0     | 0    | Fixed         |               | 1         | Priority     |        |
| PCTU work     |              | 76     | 259       | 295        | Standard         | lbl_work  | 0       | 0     | 0    | Fixed         |               | 1         | Priority     |        |
| ROVMEG work   | 8            | 79     | 258       | 351        | Standard         | lbl_work  | 0       | 0     | 0    | Fixed         |               | 1         | Priority     |        |
| Tech1 work    |              | 82     | 259       | 411        | Standard         | lbl_work  | 0       | 0     | 0    | Fixed         |               | 1         | Priority     |        |
| Tech2 work    |              | 85     | 257       | 476        | Standard         | lbl_work  | 0       | 0     | 0    | Fixed         |               | 1         | Priority     |        |
| MODU dummy    |              | 93     | 131       | 69         | Standard         | 0         | 0       | 0     | 0    | Fixed         |               | 1         | Priority     |        |
| LIV dummy     |              | 101    | 128       | 130        | Standard         | 0         | 0       | 0     | 0    | Fixed         |               | 1         | Priority     |        |
| ROV dummy     |              | 103    | 127       | 184        | Standard         | 0         | 0       | 0     | 0    | Fixed         |               | 1         | Priority     |        |
| PCTU dummy    |              | 107    | 127       | 295        | Standard         | 0         | 0       | 0     | 0    | Fixed         |               | 1         | Priority     |        |
| ROVMEG dum    | ny           | 109    | 127       | 351        | Standard         | 0         | 0       | 0     | 0    | Fixed         |               | 1         | Priority     |        |
| Tech1 dummy   |              | 111    | 129       | 411        | Standard         | 0         | 0       | 0     | 0    | Fixed         |               | 1         | Priority     |        |
| Tech2 dummy   |              | 113    | 127       | 476        | Standard         | 0         | 0       | 0     | 0    | Fixed         |               | 1         | Priority     |        |
| Dummy         |              | 339    | 195       | 21         | Standard         | 0         | 0       | 0     | 0    | Fixed         |               | 1         | Priority     |        |
| Schedule      |              | 341    | 304       | 21         | Standard         | Ibl_Activ | 0       | 0     | 0    | Fixed         |               | 3         | Expired On   |        |
| None work     |              | 64     | 262       | 552        | Standard         | lbl_work  | 0       | 0     | 0    | Fixed         |               | 1         | Priority     |        |
| None dummy    |              | 93     | 131       | 552        | Standard         | 0         | 0       | 0     | 0    | Fixed         |               | 1         | Priority     |        |
| PR dummy      |              | 103    | 126       | 242        | Standard         | 0         | 0       | 0     | 0    | Fixed         |               | 1         | Priority 🔛 🐸 |        |
| Completion DS | Time         |        |           |            | Concern Concerns |           |         |       |      |               |               |           | >            |        |

The Input Summary provides a summary of all the objects in your simulation. Each object type is displayed on a separate tab as the properties of the objects are quite different.

Double click on a cell and it will open the relevant dialog for the object.

#### **Customizable Results Summary**

See Results / SIMUL8 Dashboard

We've added a Results Tab to the Dashboard. You can add any result from the Result Summary and then use the formatting tools to customize the display, change the order of items and add additional text. You hide columns so you don't need to see SIMUL8's name for the results if you don't want to.

You can set this to be displayed at the end of a trial instead of the results summary.

| Dashboard            |       |     |             |          |
|----------------------|-------|-----|-------------|----------|
| Inputs Results       |       |     |             | 🗸 ок     |
|                      |       |     | <u>~</u>    |          |
| Resource Utilization |       | · · |             | 💢 Cancel |
| Router               | 50.84 | %   |             | 🕜 Help   |
| Information Lines    | 86.98 | %   |             |          |
| CSR                  | 39.5  | %   |             | 음리 몰카    |
| Ticket Lines         | 89.18 | %   |             |          |
|                      |       |     |             |          |
| Average Queue Sizes  |       |     |             |          |
| Router               | 0.52  |     |             |          |
| Information Lines    | 2.68  |     |             |          |
| CSR                  | 0.05  |     |             | 🔊 🗉      |
| Ticket Lines         | 2.89  |     |             |          |
|                      |       |     | <u>×</u>    |          |
|                      |       |     | <u>&gt;</u> |          |

## **Define Your Own Charts**

See Results/Charts.

Flexibility to customize their display:

- Change the chart type (bar, line, step, pie etc.).
- Choose between a 2D and 3D display.
- Display grid lines.
- Choose colors for backgrounds, graph lines and chart data.
- Display point labels.
- Display a data table.
- Option to fix axis scales rather than redraw so can specify min and max, SIMUL8 will resize if data goes out with bounds.
- Define axis labels
- Add constant lines such as upper and lower bounds.

Ability to Use Chart Image:

- Print charts.
- Copy to chart to clipboard as image.

Define your own charts:

- Ability to chart any expression on a time series chart.
- Chart multiple series on one chart.

| Chart Properties                                                                                                    |                                     |
|----------------------------------------------------------------------------------------------------|-------------------------------------|
| General Data XAxis YAxis                                                                                                    | 🗸 ок                                |
| Title Contents: Queue for CSR                                                                                                    | X Cancel                            |
| Show Chart 🗹 Show Title 🔽                                                                                                    | Help                                |
| Style 🔛 🔽                                                                                                    | Copy Data                           |
| Background Color                                                                                                    |                                     |
| Chart Box Color                                                                                                    |                                     |
| Point Labels 🗌 3D 🗌 Data Grid 🗌                                                                                                    |                                     |
| Legend                                                                                                    |                                     |
| Show 🗌 Position Left 💌                                                                                                    |                                     |
|                                                                                                    |                                     |
|                                                                                                    |                                     |
|                                                                                                    |                                     |
| Chart Properties                                                                                                    |                                     |
| Chart Properties<br>General Data XAxis YAxis                                                                                                    | ΟΚ                                  |
| Chart Properties<br>General Data XAxis YAxis                                                                                                    | ОК                                  |
| Chart Properties       General     Data       X Axis     Y Axis       New Series     X Delete                                                                                                    | OK<br>Cancel                        |
| Chart Properties         General Data XAxis YAxis         New Series         X Delete         Label       Expression                                                                                                    | Cancel                              |
| Chart Properties         General       Data       X Axis       Y Axis         New Series       X Delete       Color       Style       Weight         Label       Expression       Color       Style       Weight         Contents:       Queue for CSR       Image: Contents: Color       Style       Image: Contents: Color                                                                                                    | Copy Data                           |
| Chart Properties         General       Data       X Axis       Y Axis         New Series       X Delete       Color       Style       Weight         Label       Expression       Color       Style       Weight         Contents:       Que       For CSR                                                                                                    | V OK<br>Cancel<br>Help<br>Copy Data |
| Chart Properties         General       Data       X Axis       Y Axis         New Series       X Delete       Image: Color Style Weight         Label       Expression       Color Style Weight         Contents:       Queue for CSR       Image: Color Style Weight         Series 2       k*var no info lines       Image: Color Style Weight                                                                                                    | Cancel<br>Help<br>Copy Data         |
| Chart Properties         General       Data       X Axis       Y Axis         New Series       X Delete       Color       Style       Weight         Label       Expression       Color       Style       Weight         Contents:       Que Contents:       Queue for CSR       Image: Contents:       Image: Contents:         Series 2       k*var no info lines       Image: Contents:       Image: Contents:       Image: Contents:       Image: Contents:                                                                                                    | Cancel<br>Help<br>Copy Data         |
| Chart Properties         General       Data       X Axis       Y Axis         New Series       X Delete       Color       Style       Weight         Label       Expression       Color       Style       Weight         Contents:       Que       for CSR       Image: Contents:       Image: Contents:         Series 2       k*var no info lines       Image: Contents:       Image: Contents:       Image: Contents:                                                                                                    | Cancel<br>Help<br>Copy Data         |
| Chart Properties         General       Data       X Axis       Y Axis         New Series       X Delete       Image: Color       Style       Weight         Label       Expression       Color       Style       Weight         Contents:       Que Contents:       Queue for CSR       Image: Color       Style         Series 2       k*var no info lines       Image: Color       Image: Color       Image: Color                                                                                                    | Copy Data                           |
| Chart Properties         General       Data       X Axis       Y Axis         New Series       X Delete       Image: Color Style Weight         Label       Expression       Color Style Weight         Contents:       Que Contents:       Queue for CSR         Series 2       k*var no info lines                                                                                                    | Cancel<br>Help<br>Copy Data         |
| Chart Properties         General       Data       X Axis       Y Axis         New Series       Tolete         Label       Expression       Color       Style       Weight         Contents:       Que       Contents:       Que       Contents:       Color       Style       Weight         Series 2       k*var no info lines       Toleta       Toleta <t< td=""><td>Cancel<br/>Help<br/>Copy Data</td></t<> | Cancel<br>Help<br>Copy Data         |
| Chart Properties         General Data XAxis YAxis         New Series       X Delete         Label       Expression         Contents: Que Contents: Queue for CSR         Series 2       k*var no info lines                                                                                                    | Cancel<br>Help<br>Copy Data         |

# **Export to Results Template Enhanced**

See Results / Export to Template

Feature extended can now export directly to Excel and PowerPoint as well and can also export spreadsheet ranges as tables.

| Results Export to Template                                                                                                    |                                                                                                    |        |
|----------------------------------------------------------------------------------------------------|----------------------------------------------------------------------------------------------------|--------|
| Templates<br>Template file<br>S:\Temporary\template.doc<br>S:\Temporary\Template.ppt<br>S:\Temporary\template.xls                                                                                                    | Do not export to template(s) after run (or trial).      DK     Cancel     DK     Help     Map Properties     |        |
| Add     Remove       Mappings     Field     Property       simTime     Simulation Tin       wholeSheet     Var[[1,1:3,9]       WCWorking     Work Center       WCAverageUse     Work Center       WCAverageUse     Work Center       WCAverageUse     Work Center       WCAverageUse     Work Center | Type<br>C Expression Result Range from Sheet<br>Map<br>Field Name wholeSheet<br>Sheets Var1<br>Var1[1,1;3,9] | Cancel |
| Add Remove Edit                                                                                                    |                                                                                                    |        |

### Add Button to Toolbar

Right Click on the toolbar and select Feature Buttons.

Add a shortcut to SIMUL8 menu options:

- Add button to Toolbar for any menu item, for example distributions or labels.
- A separate toolbar where these buttons will be placed will be created.
- Added buttons will be remembered by SIMUL8 and are not specific to a model file.
- Specify your own bitmap for the button.

Right Click on the toolbar and select Visual Logic Buttons.

Button to Open Visual Logic for edit:

- User can add a button to the toolbar which when pressed will open a specified Visual Logic section.
- User can specify there own bitmap for button.
- Will only be remembered by file that is will not appear whenever SIMUL8 is run.

| eature Buttons                                                                                                    |                                                          |      |
|----------------------------------------------------------------------------------------------------|----------------------------------------------------------|------|
| Choose Features Distributions Go to end of warm-up period Go to simulation time Groups Images                                                                                        | Added to Toolbar<br>Distributions<br>Charts<br>Duickview | V OK |
| Jobs Matrix<br>Jobs Matrix<br>Macros - Start/Stop Recording<br>Open all sub-windows<br>Overheads<br>Preferences<br>Presentation Mode                                                 |                                                          |      |
| Buildkview           Results Comparison           Results Export           Results Export to Template           Results Save as Text           Results Save as XML           Bavenue |                                                          |      |
| Run a script of commands                                                                                                    |                                                          |      |

#### **New Information Store**

The Information Store now allows you to see all the values of the Global Data Items on the same window without having to drill down into each individual item.

Global Data Items can be sorted by type, and the displayed order can be sorted by name, rest or current value or memo.

| Information Store         |              |               |                         |            |
|---------------------------|--------------|---------------|-------------------------|------------|
| Global Data Item          | 🛆 🛛 On Reset | Current Value | Memo 🔺                  | 🗸 ок       |
| 📮 Recent                  |              |               |                         |            |
| loop2                     | 0            | 0             |                         | 💢 Close    |
| ss waiting times          | -            |               |                         |            |
| 🖨 Numbers                 |              |               |                         | Пер        |
| Graph Sync Interval       | 0            | 0             |                         | Properties |
| ··· Overhead Cost         | 0            | 0             |                         |            |
| Overhead Revenue          | 0            | 0             |                         | New        |
| Results Collection Period | 0            | 0             |                         | Carry      |
| Simulation Time           | 0            | 0             |                         | Copy       |
| Warm Up Period            | 0            | 0             |                         | Erase      |
| - balked calls total      | 0            | 637           |                         |            |
| g                         | 0            | 2362          | row counter for waiting | References |
| k                         | 99           | 112           |                         | Search     |
| loop                      | 0.4          | 2363          |                         | Jeaich     |
| loop2                     | 0            | 0             |                         | Tofile     |
| r                         | 83           | 97            |                         |            |
| var no info lines         |              | 4             |                         |            |
| 🕆 var no ticket lines     |              | 4             |                         |            |
| var row                   | 6            | 7             |                         | Show Type  |
| ×                         | 6            | 6             |                         |            |
| Simulation Objects        |              |               |                         |            |

#### Search

Search all the values stored in the Global Data Item to find the ones containing the values you need. This is really useful in large simulations where lots of data is being dynamically changed or when you're taking over a simulation from another user.

| Search<br>Enter value to search for<br>percentage                | Parameter Type           Image: Number         Image: Spreadsheet | Search |
|------------------------------------------------------------------|-------------------------------------------------------------------|--------|
| ⊇ Exact match<br>⊙ Partial match                                 | V Text V Object                                                   | Help   |
| Results<br>Responses (3,3) Percenta<br>Responses (3,23) Percenta | ige of Lost Calls:<br>ige of completed calls                      |        |
|                                                                  |                                                                   |        |

#### To File

Quickly export all your Global Data Items and their values to a notepad file.

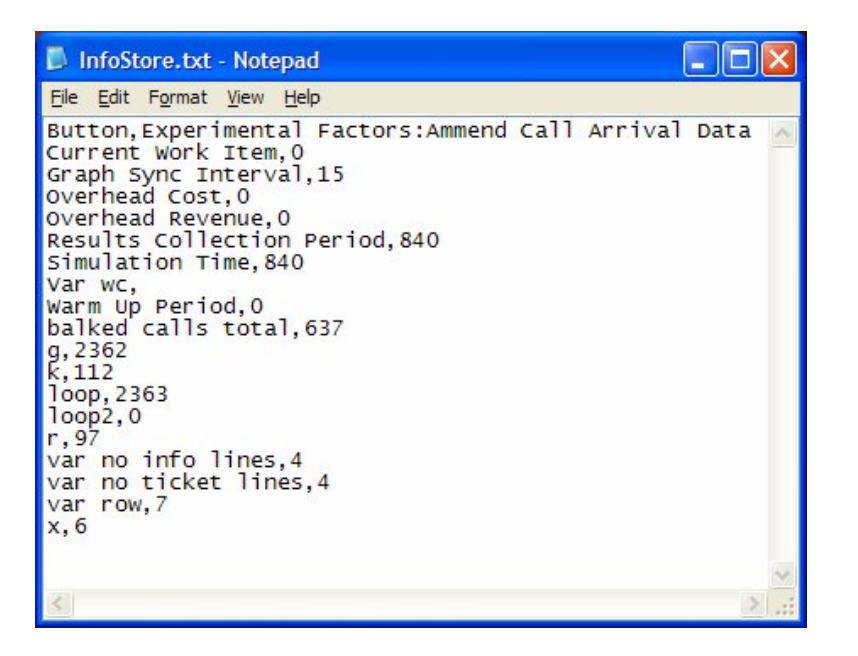

#### Сору

Individual or multiple variables in the information store can be copied to clipboard and pasted into other simulations along with their definitions.

### SIMUL8 Explorer

The SIMUL8 Explorer has been extended to now show:

- All objects routing out from an object.
- All objects routing into an object.
- All Global Data Items referenced by the object.

In addition we've added functionality to let you:

- Sort the explorer alphabetically, by type of object, or date of creation.
- Filter the display to only show objects of specified types.
- Expand all nodes.
- Collapse all nodes.

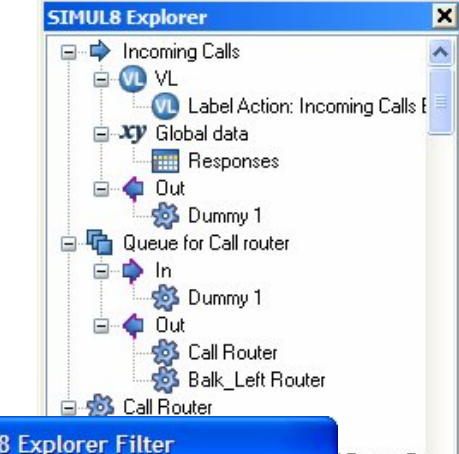

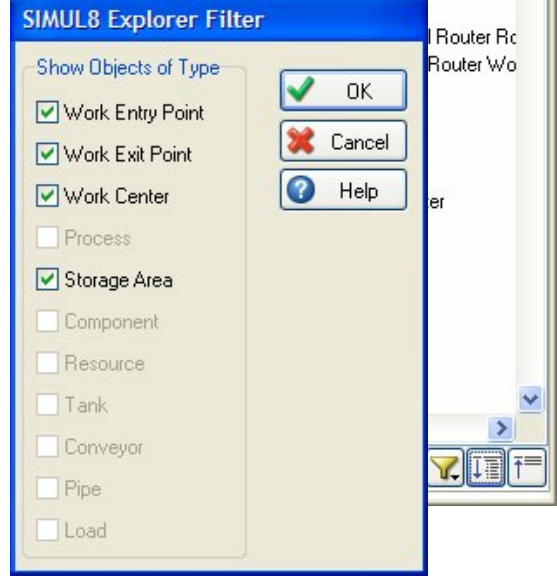

### QuickView

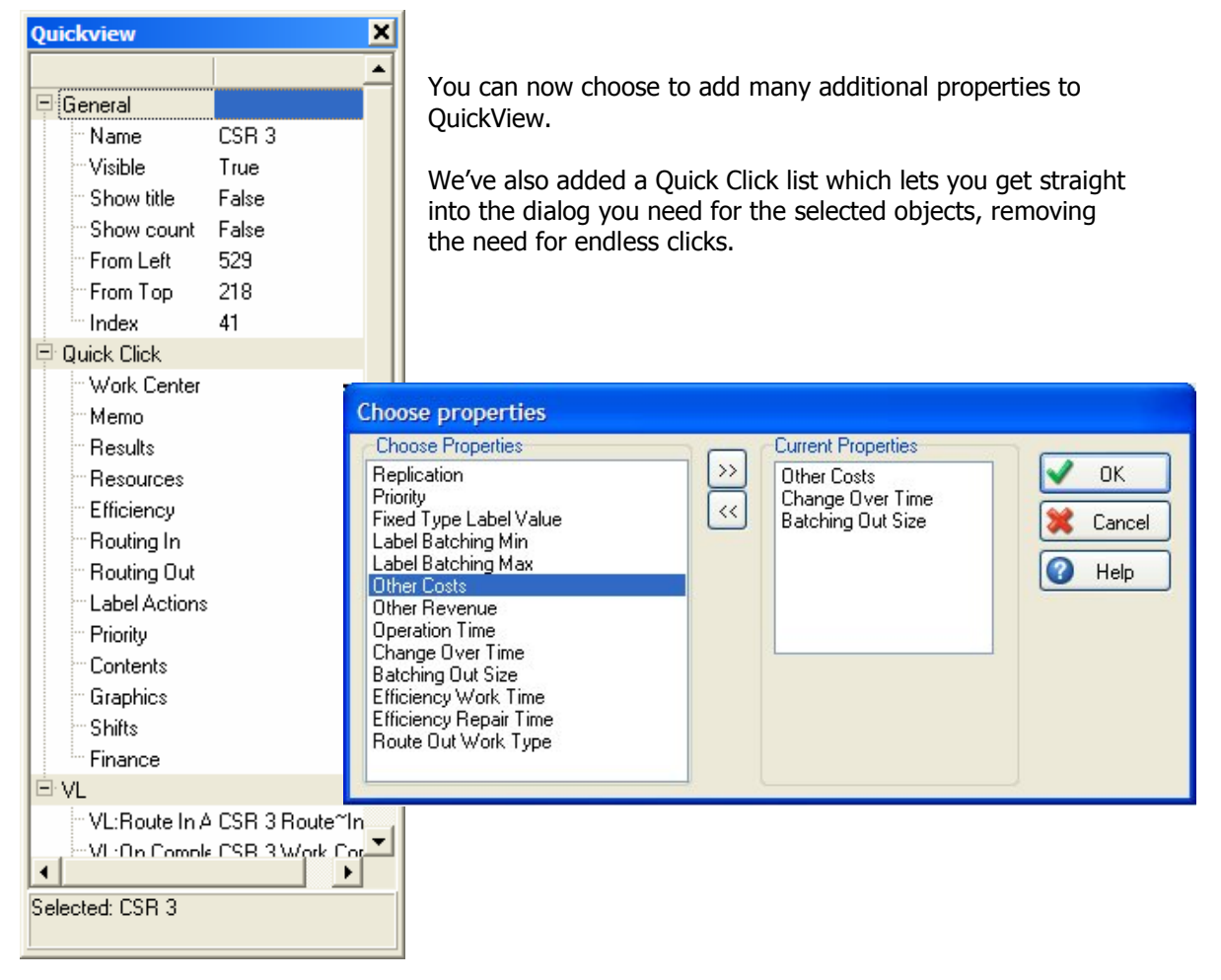

### **Resource Enhancements**

#### **Keep Resources**

Work centers now have a resource option "keep resource while there is still work to do"

#### **Detailed Availability Options**

You can now specify detailed information about Resource Availability. They can have different types of breaks with different occurrence and absence rates. This is particular useful when using Resources to model your staff behavior.

| Availability                                      |                                            |     |                                                                                    |                           |              |
|---------------------------------------------------|--------------------------------------------|-----|------------------------------------------------------------------------------------|---------------------------|--------------|
| <b>Auto</b><br>Availability %:<br>Average Absence | Detailed     100     Time?                 |     |                                                                                    |                           | Cancel       |
|                                                   | ne between Absence<br>Time to Return<br>Mo | e>> | Current Break Type<br>Break Type 1<br>Available Break<br>Types for this<br>object: | Break Type 1<br>Clone All | New<br>Clone |

### Remain at work center until feeding queues cleared option

A work center can now try to hold onto a resource until all the work in a feeding queue has been completed.

Also can be controlled through Visual Logic as well so e.g. if Feeding\_Queue.count contents <5, release resource. So resource is not attached to item but attached to work center.

| Resources Required                                                                                                    |        |
|----------------------------------------------------------------------------------------------------|--------|
| Resources Required                                                                                                    | 🗸 ок   |
| Resource 1         Add       Remove         Detail       Display         Require resources before collecting any work items         Release resources as soon as task complete         Try to stay here until work in queue is done | Cancel |
|                                                                                                    |        |

# Resource Traveling Detail Results

Now see exactly how much time a resource has spent traveling between different objects.

| Resource Results    |                 |                  |                |                  |                |      |          |
|---------------------|-----------------|------------------|----------------|------------------|----------------|------|----------|
| Resource 1          |                 | 💙 ОК             |                |                  |                |      |          |
| Utilization: 9      | 1%              |                  |                |                  |                |      |          |
| Traveling: 0        | 1 %             |                  |                |                  |                |      |          |
| Graph               | Technician Jou  | rney Time: Total | Traveling Resu | lts (Time units) |                |      |          |
| 🔄 💿 Sync with       | Time From\To    | Technician       | Load Reel      | Body Maker       | Load Compactor | Sł 🔨 | 🗸 ок     |
|                     | Technician      |                  | 0.08333        | 0                | 0              | 0 📃  |          |
| <u> </u>            | Load Reel       | 0                |                | 0.03333          | 0              | 0.   | 💥 Cancel |
| Units of Dessures i | Body Maker      | 0                | 0              |                  | 0              | 0.   | A Help   |
| Currentlur          | Load Compactor  | 0                | 0              | 0                |                | 0    | Пор      |
| Minimum:            | Shoulder Welder | 0                | 0.85           | 0.31673          | 0              |      |          |
| Average:            | Packer          | 0                | 0              | 0.03333          | 0              | 0.   |          |
| Maximum:            | Inspect Tubes   | 0                | 0              | 0                | 0              | 0    |          |
|                     | Load Shoulders  | 0                | 0              | 0                | 0              | 0    |          |
| Record data for int | Load Caps       | 0                | 0              | 0                | 0              | 0    |          |
|                     | Form Cartons    | 0                | 0              | 0                | 0              | 0    |          |
|                     | Form Lids       | 0                | 0              | 0                | 0              | 0    |          |
|                     | Load Pallet     | 0                | 0              | 0                | 0              | 0    |          |
|                     | Place Polythene | 0                | 0              | 0                | 0              | 0 🗸  |          |
|                     |                 |                  |                |                  |                | >    |          |

#### **Resource Results by Work Center**

Get the time each resource has spent at each work center being, split by use type if required.

| Resource Results by Work Center |          |            |              |                          |  |  |
|---------------------------------|----------|------------|--------------|--------------------------|--|--|
|                                 | Operator | P_Operator | P_Technician |                          |  |  |
| Body Maker                      | 0.00     | 0.00       | 0.00         |                          |  |  |
| Complete Pallet                 | 0.00     | 0.00       | 0.00         | 💥 Cancel                 |  |  |
| Fix Carton Lid                  | 0.00     | 0.00       | 0.00         | A Help                   |  |  |
| Form Cartons                    | 1.54     | 0.00       | 0.00         |                          |  |  |
| Form Lids                       | 2.56     | 0.00       | 0.00         |                          |  |  |
| Inspect Tubes                   | 0.00     | 0.00       | 0.00         | Use type                 |  |  |
| Label Carton                    | 0.00     | 0.00       | 0.00         |                          |  |  |
| Load Caps                       | 1.34     | 0.00       | 0.00         | Changeover               |  |  |
| Load Compactor                  | 0.00     | 0.00       | 0.00         | <ul> <li>Work</li> </ul> |  |  |
| Load Pallet                     | 0.00     | 0.00       | 0.00         | O Repair                 |  |  |
| Load Reel                       | 0.00     | 0.00       | 0.00         |                          |  |  |
| Load Shoulders                  | 2.24     | 0.00       | 0.00         |                          |  |  |
| Op_Restroom                     | 92.31    | 0.00       | 0.00         | Percentage               |  |  |
| Packer                          | 0.00     | 0.00       | 0.00         | 0.00                     |  |  |
| Place Polythene                 | 0.00     | 0.00       | 0.00         | Or use type              |  |  |
| Prepare Pallet                  | 0.00     | 0.00       | 0.00         | Of all use               |  |  |
| QC Inspector_Restroom           | 0.00     | 0.00       | 0.00         | O Of availability        |  |  |
| Shoulder Welder                 | 0.00     | 0.00       | 0.00         |                          |  |  |
| Tech_Restroom                   | 0.00     | 0.00       | 0.00         |                          |  |  |
| <                               | 1        |            |              |                          |  |  |

# **Visual Logic Improvements**

### **Predictive Text**

No more double clicking to write Visual Logic code. Type directly in the Visual Logic Editor and let it predict what you're trying to type.

| SIMUL8 Visual Logic: End Run Logic                                                                                                    |          |
|----------------------------------------------------------------------------------------------------|----------|
| All Visual Logic Balk_Left CSR On Exit Logic                                                                                                    | ~        |
| El End Run Logic     'Obeyed when the simulation reaches end of ''Results Collection Period''     Get Result_Responses[4,34], Current Run , Queue for Call router: Minimum queue size                                                                                                    | <u>^</u> |
| A Command<br>A Command<br>Add automaintain name list<br>Add automaintain name list<br>Add Results Export Template<br>Add speed list location<br>Add to Pool<br>Add to Pool<br>Add Work To Dueue<br>Get Result Responses[6,34]. Current Run, Queue for Information: Average queue size<br>un, Queue for Information: Average queue size<br>un, Queue for Information: Average queue size<br>Un, Queue for Information: Average queue size<br>Un, Queue for Information: Average queue size |          |
| Get Result Responses(6,36), Current Run, Queue for CSR: Average queue size<br>Get Result Responses(6,36), Current Run, Queue for CSR: Average queue size<br>Get Result Responses(7,34), Current Run, Queue for Ticke) sales: Minimum queue size<br>Calculate Standard Deviation <u>End Run Logic</u> <u>Balk_Left CSR On Exit Logic</u>                                                                                                    | ~        |
| (result) Queue for Call router: Maximum queue size = 0                                                                                                    | 200      |

# Customize the Visual Logic Editor

Change the colors of the Visual Logic Editor to get it the way you like.

| SIMUL8 Visual Log                              | gic: End Run Logic                                 |                         |                                 |                     |
|------------------------------------------------|----------------------------------------------------|-------------------------|---------------------------------|---------------------|
| All Visual Logic                               |                                                    | ~                       | Balk_Left CSR On Exit Logic     | ~                   |
| End Run Logic                                  |                                                    |                         |                                 | ^                   |
| 'Obeyed v                                      | when the simulation reach                          | <b>Customize Visual</b> | Logic Syntax Highlighting       |                     |
| Get Resu                                       | lt Responses[4,34] , Cu<br>lt Responses[4,35] , Cu | Editor Background       | Color Restore D                 | Default OK          |
| Get Resu                                       | lt Responses[4,36], Cu<br>lt Responses[5,34], Cu   | Comment                 | Color Restore D                 | efault Cancel       |
| Get Resu                                       | lt Responses[5,35], Cu<br>lt Responses[5,36], Cu   | Selected Line           | Color <u>Restore D</u>          | )efault 🥙 Help      |
| <ul> <li>Get Resu</li> <li>Get Resu</li> </ul> | lt Responses[6,34] , Cu<br>lt Responses[6,35] , Cu | BreakPoint              | Color Restore D                 | )efault             |
| <ul> <li>Get Resu</li> <li>Get Resu</li> </ul> | lt Responses[6,36] , Cu<br>lt Responses[7,34] , Cu | Disabled Line           | Color Restore D                 | )efault             |
| Get Resu                                       | lt Responses[7,35], Cu <mark>n</mark>              | entriun, queaeiori      | icket sales, maximum queue size |                     |
| 🔍 👘 👘 🔍 🔍                                      | lt Responses[7,36], Curi                           | rent Run , Queue for T  | icket sales: Average queue size | ~                   |
| Calculate Standard Devi                        | ation <mark>\End Run Logic</mark> (Bal             | lk_Left CSR On Exit Lo  | gic/                            |                     |
|                                                |                                                    |                         |                                 | <b>9</b> 11 12 22 2 |

# **Drop Down Access**

Access the Visual Logic you want through drop down lists, separated by object and simulation events.

| SIMUL8 Visual Logic: End Run Logic                                                                                                    |               |
|----------------------------------------------------------------------------------------------------|---------------|
| Al Visual Logic  C  End Run Logic  Get Result var_Final_Throughput, Current Run, Finish SET var_Ave_Cycle_Time = Var_Cummulative_Cycle_Time SET var_Ave_Cycle_Time = var_Ave_Cycle_Time/540 | End Run Logic |
| Work Center 14 dummy Work Complete Logic End Run Logic                                                                                                    |               |
| Select Visual Logic to open                                                                                                    | 21. 26 ?      |

## **Visual Logic Functions**

You can now have Visual Logic Function routines. Just create a local variable 'Results' and then your Visual Logic can be called in any SET line as the right hand side.

| Formula Editor                                                                                   |                              |                                |          |  |  |
|--------------------------------------------------------------------------------------------------|------------------------------|--------------------------------|----------|--|--|
| Type directly into the box or double click objects in the lists below to insert automatically OK |                              |                                |          |  |  |
| 112                                                                                              |                              |                                |          |  |  |
| Select a type of list                                                                            | Calculate Standard Deviation | Visual Logic functions are any | 💢 Cancel |  |  |
| Object                                                                                           | Resource Utilization         | VL that has a local variable   | 🕜 Help   |  |  |
| Math Euroction                                                                                   |                              | NEGULI                         | Objects  |  |  |
| <ul> <li>O VL Function</li> </ul>                                                                |                              |                                |          |  |  |
| Click to insert<br>⊕⊙⊗/Z\S\^                                                                     |                              |                                |          |  |  |
|                                                                                                  |                              |                                |          |  |  |

### Find

Find has been enhanced to include many more options to customize your search:

- Remove comments from found list
- Remove disabled lines of code from found searches
- Search only this section can now be extended to also search anything called by the current block.
- Search from current line option (with F3 short cut that works from the dialog setting up a new search string)
- Find within the recently found lines (sub set of previous find) (and also "not within")
- Show Previous Search
- Select multiple found lines in list
- Automatically remove selected lines from found list, means you could use it almost like a To Do List, so for example if you need to make sure you've checked every occurrence of set var1 = 10 then you can remove each found line as you go through checking
- If a line is disabled in the code it says [Disabled] beside the line
- Drop down box of recently used search text

| Find in Visual Logic                                                                                                    |                                                                                                    |                                                                                                    |  |                                    |    |
|----------------------------------------------------------------------------------------------------|----------------------------------------------------------------------------------------------------|----------------------------------------------------------------------------------------------------|--|------------------------------------|----|
|                                                                                                    |                                                                                                    |                                                                                                    |  | <ul> <li>✓</li> </ul>              | ОК |
| SIMUL8 Visual Logic: CSR 3 Work Complete Logic  CSR 3 Work Complete Logic  SET Responses[12,114] = Responses[12,114]+[Simulation Time-work SET Responses[12,114] = Responses[12,114]+[Simulation Time-work Balk_Left Ticket On Exit Logic (CSR 3 On Exit Logic)(CSR 3 Work Complete CSR 3 Work Complete Logic : SET Responses[12,k] = Responses[12,k]= |                                                                                                    | Where:            • All Visual Logic             • This Section             • Within Found Lines             • Within Found Lines             • From Current Line (F3)             • Backwards (shift)              • Include Comments             • Include Disabled Lines             • Include Titles of Visual Logic Blocks |  | Cancel<br>Help<br>Display previous |    |
| Information 1 Route "In After Logic : SET Response<br>CSR 1 Route "In After Logic : SET Responses[4,11]                                                                                                    | Go to selected found line                                                                                                    | Ctrl+F                                                                                                    |  |                                    |    |
| Information 2 Route "In After Logic : SET Response<br>Information 2 Route "In After Logic : SET Response<br>Information 3 Route "In After Logic : SET Response<br>Information 4 Route "In After Logic : SET Responses[4,11]<br>CSR 2 Route "In After Logic : SET Responses[4,11]                                                                       | Select all found lines in current block<br>Set Stop (debug) point on selected found line<br>Set Stop (debug) points on ALL found lines |                                                                                                    |  |                                    |    |
|                                                                                                    | Remove selected found lines from this list<br>Remove found "(Disabled)" lines from this list                                           |                                                                                                    |  |                                    |    |
|                                                                                                    | Copy all to dipboard                                                                                                    |                                                                                                    |  |                                    |    |

## **New Visual Logic Commands**

- Use Resources "Resource Type", NumberRequested
- Release Resources "Resource Type", NumberReleased
- Set Process Step Route Probability
- Select View
- "Close main sheet and generate event" allows sheets to be displayed like a series of hyperlinked web pages - see example in Sheets folder
- Next Spreadsheet Print Shows Print Setup
- Set Window Name VL command
- BeepOnComplete option in "results collection period" dialog now (for R14) only beeps at the end of non-trial runs and the last run of a trial
- Create Distribution
- Copy Distribution
- "Run Later" allows user to set up a series of experiments to be run at a later time or date (e.g. overnight or at the weekend when the PC is not in use)
- Print Spreadsheet Prints a SIMUL8 spreadsheet using its current print settings and current printer
- Set Next Spreadsheet Print Area Set the Print Area for the next Spreadsheet print action
- Print spreadsheet Area
- Set the Print Page Fitting for the next Spreadsheet print action

### **Other Visual Logic Improvements:**

- New debugging option to "Stop if line contains text xxx"
- Click RIGHT on the tabs in VL editor now shows all tabs in a menu so even long lines can be read

- "References" feature (what calls this code) can now be accessed directly inside the VL editor
- Calls Tree feature shows all the code a VL block calls (and all the call from within any calls too)
- The VL status bar, when showing a variable value, now say if the variable is a "local"
- The VL status bar, when showing a variable value, now also shows any memo associated with the variable
- One-click delete of all Watch Items from Watch-Window
- VL stop debug improvements
  - No longer "stops" on comment lines
  - Can now stop if code tries to reference an "invalid" spreadsheet location (e.g. mysheet[0,3])
  - $\circ$  warning in when breakpoints are all disabled, but a new one is added
- Every executed line of VL can now be logged to a text file (VL Services/Line by Line logging)
- Any block of VL can be executed directly from the VL List
- Call Stack Tracking can now be switched on/off from the Speed Analysis dialog
- CallVL dialog allows you to paste and typing of the name of the logic for quick finding in long lists
- Drag to copy/move VL code now protected to make accidental movement of lines impossible (can be switched off if preferred)
- VL Editor in debug mode has blue arrow to indicate the current execution line
- Navigation through multiple VL blocks now supports BACK and FORWARD to easily move to logic under review (click right menu and also CTRL-B and CTRL-H) We hope also to add back/forward buttons on the bottom of the vI window to make it more obvious
- VL Tabs now remembered when you save/reopen a file
- New Shortcuts:
  - VL has short cut key D to disable and enable code lines
  - VL has short cut key C to add a comment
  - VL has short cut key F3 to "find again from current line within this block"
  - VL has short cut key SHIFT-F3 to "find backwards from current line within this block"
  - Ctrl Doubleclick on a CALL in Visual Logic navigates to that Visual Logic section.
  - CTRL-HOME and CTRL-END now work in the VL editor (go to top line, go to bottom line)

## **Clock Monitor Wildcards**

Simulation Monitor "Stop when event contains text" now allows wildcards in the text

| SIMUL8 Step-by-Step Monitor                    |          |
|------------------------------------------------|----------|
| History Now Future Options                     | Close    |
| At Time:<br>Start checking text Stop None 0.00 | (2) Help |
| Stop if step text contains:                    |          |
| **load**                                       |          |
| Only Started / Successful     O Any            |          |

### Miscellaneous

- Weibull and Beta distributions now have a 4<sup>th</sup> parameter.
- Route-in collect mode on work centers now supports "all" in addition to a specific number of work items "all" means "collect all the work immediately available in the queue".
- When you double click on reference if it's an object, dist, visual logic section or a group now opens properties.
- File/Pref/Compatibility/Excel has open to auto-open excel sheets.
- The Links dialog now automatically updates the Quickview panel as you browse the linked objects for easier debugging.
- Copy entire content of watch window and paste all watch items between simulation files.